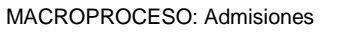

COD: ADMI-IN-054 VERSION 2

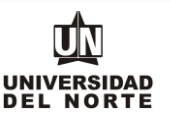

 Para que un aspirante pueda inscribirse a un programa de posgrado en la Universidad del Norte inicialmente debe ingresar a la página web de la Universidad, digitando el siguiente link: <u>www.uninorte.edu.co</u>

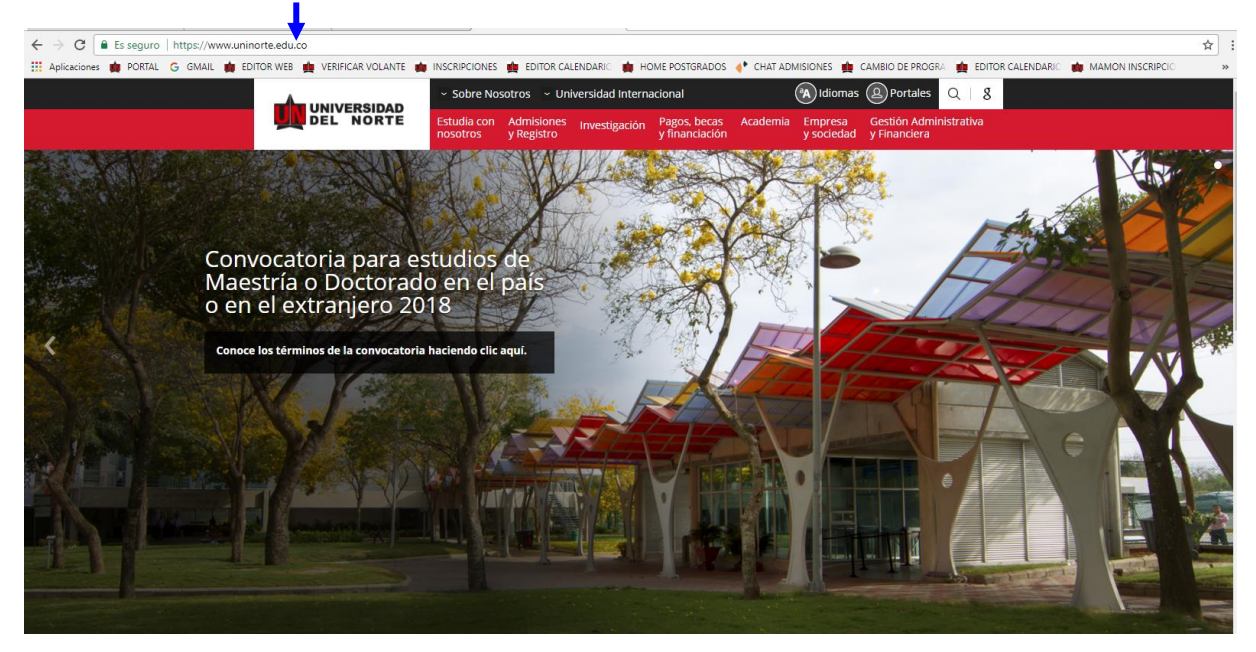

Posteriormente se selecciona la pestaña "Admisiones y Registro" y se da click en la opción "Admisiones"

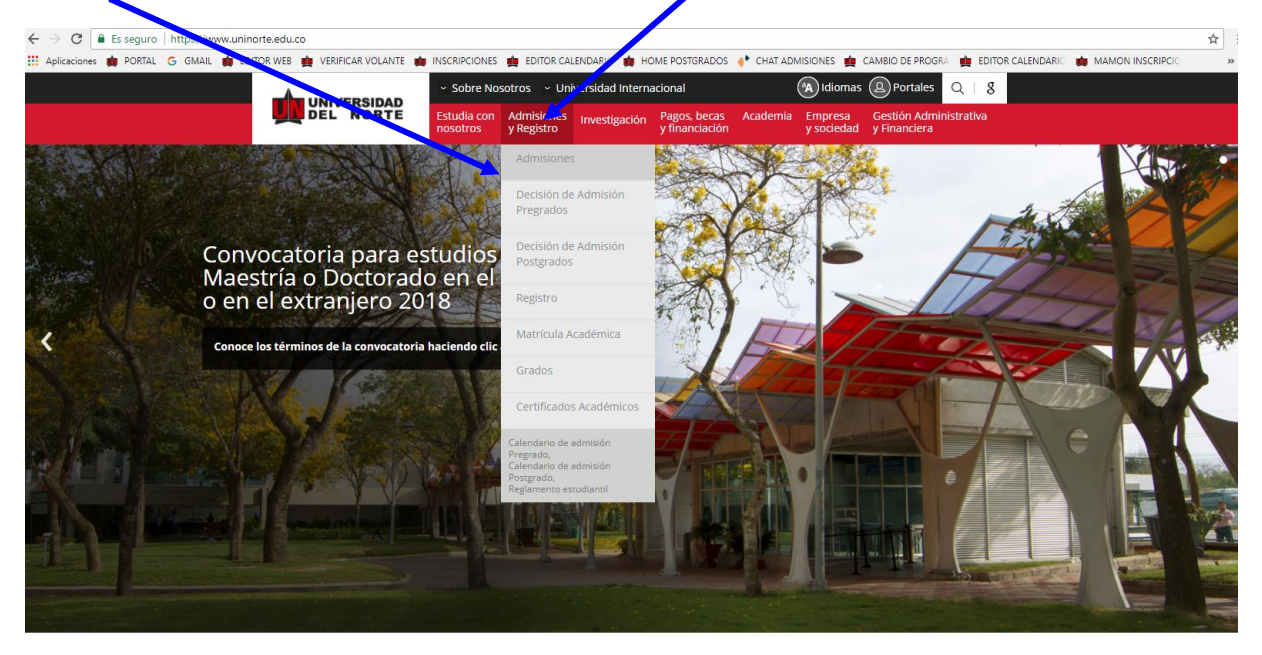

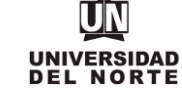

COD: ADMI-IN-054 VERSION 2

Luego se selecciona la ventana correspondiente a "posgrado"

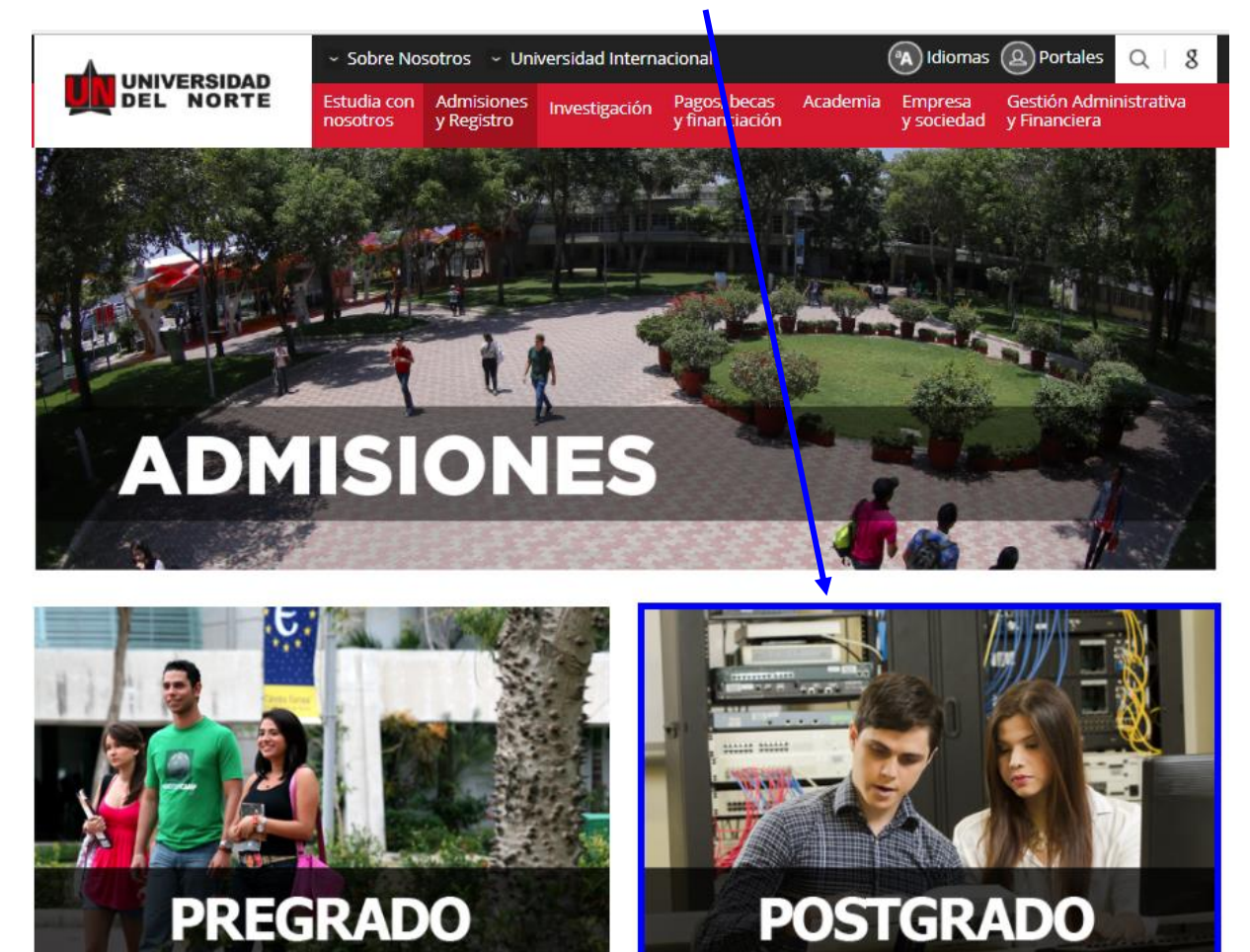

Más adelante dentro de la pestaña referente a "Inscripciones", se selecciona la ventana de "Nuevo Ingreso"

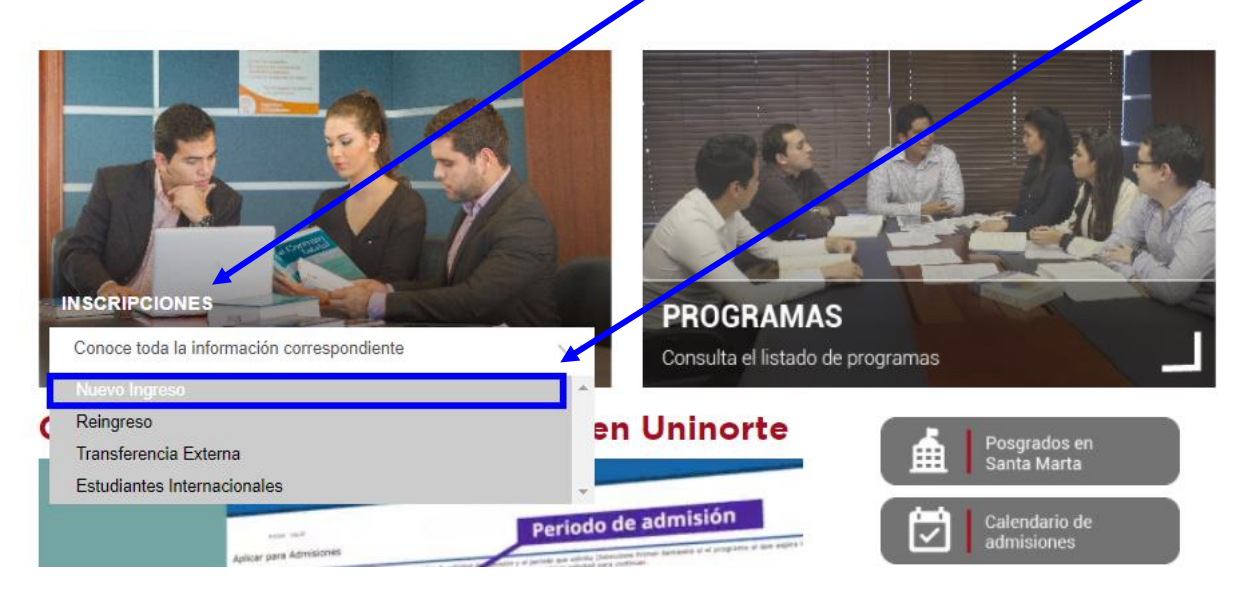

UNIVERSIDAD DEL NORTE

MACROPROCESO: Admisiones

Finalmente se elige la **opción** que permitirá desplegar el formulario de inscripción web de los programas de posgrado.

| 1 DILIGENCIAR FORMULARIO WEB                                                                                                    |
|----------------------------------------------------------------------------------------------------|
| Solo se recibirá para el proceso de inscripción, las solicitudes que tengan la documentación requisito<br>completa y en español.                                                                                                    |
| 🛪 Haga clic aquí para diligenciar el formulario de inscripción*.                                                                                                    |
| Al momento de diligenciar el formulario web de inscripción el aspirante deberá adjuntar los<br>siguientes requisitos básicos:                                                                                                    |
| ✓ Foto fondo blanco tamaño 3x4                                                                                                    |
| Fotocopia de cédula de ciudadanía.                                                                                                    |
| <ul> <li>Fotocopia de las notas de pregrado (No aplica para graduados de Pregrado o Posgrado de<br/>Uninorte.)</li> </ul>                                                                                                    |
| <ul> <li>Fotocopia del diploma de pregrado (No aplica para graduados de Pregrado o Posgrado de<br/>Uninorte.)</li> </ul>                                                                                                    |
| <ul> <li>Algunos programas de Postgrados deben presentar requisitos complementarios. Debe consultar según el tipo de programa:         <ul> <li><u>Especializaciones</u></li> <li><u>Maestrías</u></li> <li><u>Doctorados</u></li> </ul> </li> </ul> |

2. Una vez se ingrese al formulario de inscripción web, es necesario crear un usuario en el que se registre toda la información personal del aspirante. Para esto se oprime el botón "Creación de cuenta de usuario por primera vez".

| 🗧 🔶 🕻 🕺 https://pomelo.uninorte.edu.co/pls/prod/bwy_talog.P_DispLoginNon                                                                                                    |
|----------------------------------------------------------------------------------------------------|
| 🔢 Aplicaciones 🏟 BANNER PRODUCCI 🐞 Universidad del Nor 🏟 POP L 🐰 GMAIL 🏟 EDITOR WEB 🗅 BANNER PRUEBA 🎪 VERIFICAR VOLANTE 🏟 INSCRIPCIONES                                                                    |
| DUNIVERSIDAD DEL NORTE                                                                                                    |
|                                                                                                    |
| ayuda salir                                                                                                    |
| Acceso a Admisiones                                                                                                    |
| Si usted ya tiene identificación de acceso diguna en el campo (Acceso Id) e ingrese la clave creada (NIP). Si aun no tiene identificación de clic en el link Creación de cuenta de usuario por primera vez |
| Acceso ID:NIP:                                                                                                    |
| Acceso                                                                                                    |
| Creación de cuenta de usuario por primera vez FRecuperar contraseña                                                                                                    |
| Regresor a Portaua                                                                                                    |

VERSIÓN: 8.3

| DILIGENCIAR FORMULARIO DE INSCRI |                            |                          |
|----------------------------------|----------------------------|--------------------------|
| MACROPROCESO: Admisiones         | COD: ADMI-IN-054 VERSION 2 | UNIVERSIDAD<br>DEL NORTE |

Se digita un usurario de identificación que contenga hasta 9 caracteres y una contraseña de 6 números.

| · ← → C 🖍 🔒 https://pome                                     | p.uninorte.edu.co/pls/prod/bwskalog.p_disploginnew?in_id=&cpbl=&newid=                                                                                                    |
|--------------------------------------------------------------|----------------------------------------------------------------------------------------------------|
| Aplicaciones 💼 BANNER PRODUCCI                               | 🏟 Universidad del Nor 🏟 PORTAL 🔣 GMAIL 🐞 EDITOR WEB 🗋 BANNER PRUEBA 🎪 VERIFICAR VOLANTE 🔖 INSCRIPCIONES                                                                                                    |
| I UNIVERSIDAD DEL NORTE                                      |                                                                                                    |
|                                                              |                                                                                                    |
| Acceder a Admisione                                          | ayuda salir<br>5- Nuevo Usuario                                                                                                    |
| Por favor cree una Identifica<br>conozca, esta debe ser de 6 | ón de <b>Usuario</b> (puede ser Letta de 9 números; ej. puede ser el número de su documento de identidad) y su contraseña en <b>Crear un NIP</b> ( Clave de acceso que usted solo<br>Imeros), Vuelva a diator su contraseña en la casilia <b>Verificar NIP</b> . |
| Crear un NIP:<br>Verificar NIP:                              |                                                                                                    |
| Acceso<br>Regresar a la Página Principa                      | al                                                                                                    |

VERSIÓN: 8.3

Se elige el tipo de solicitud "Admisión a Posgrado" y se oprime el botón continuar.

| ← → C f least least lea | ¶☆                                                                                                    |
|----------------------------------------------------------------------------------------------------|----------------------------------------------------------------------------------------------------|
| 🔛 Aplicaciones 🍓 BANNER PRODUCCI 🍓 Universidad del Nor 🍓 PORTAL 🛐 GMA 🍓 EDITOR WEB 🗋 BANNER PRUEBA 🏩 VERIFICAR VOLANTE 🍓 INSCRIPCIONE                                                                                                    |                                                                                                    |
| UNIVERSIDAD DEL NORTE                                                                                                    |                                                                                                    |
|                                                                                                    |                                                                                                    |
| Seleccionar un tipo de solicitud                                                                                                    | AYUDA SALIR                                                                                                    |
| 🗬 Para inicar el proceso de admisión, primero debe seleccionar elempo de Solicitud.                                                                                                    |                                                                                                    |
| POR FAVOR LEER ANTES DE CONTESTAR EL SIGUIE (Extra ORMULARIO: El formulario que usted está a punto de contestar se sujeta a las políticas para el uso y tratamiento de in<br>privacidad y confidencialidad de la información o trente en las bases de datos de la Universidad del Norte (puede consultar las políticas aquí). Contiene preguntas personales<br>Mediante de diligenciamiento de este formujario sted autoriza a la Universidad para el uso y tratamiento de la información con el fin de permitir procesar adecuadamente su<br>Además, algunos de los datos le permitiron a l'Universidad para el uso y tratamiento de la información con el fin de permitir procesar adecuadamente su<br>Además, algunos de los datos le permitiron a l'Universidad rae al población estudiantil y establecer un perfil para determinar las estrategias necesarias para<br>integración académica y psicosocie                                                                                                    | nformación personal,<br>3, sociales y académicas.<br>3 solicitud de admisión.<br>a lograr un mayor éxito en su |
| Tipo de Solicitud: Admision a Postgrado •                                                                                                    |                                                                                                    |
| Continuar -                                                                                                    |                                                                                                    |
| Regresar a Página principal                                                                                                    |                                                                                                    |

En la casilla referente a **"Periodo de Admisión**" se selecciona el periodo en el cual el aspirante iniciará su programa de posgrado.

| UNIVERSIDAD DEL NO                                                                                              | RTE                                                                                                    |                                                                                                    |
|----------------------------------------------------------------------------------------------------|----------------------------------------------------------------------------------------------------|----------------------------------------------------------------------------------------------------|
| AYUDA SALIR<br>Aplicar para Admis                                                                               | iones                                                                                                    |                                                                                                    |
| Favor ingresar su Nombre<br>programa inicia clases entr<br>* - indica un campo requerido.<br>Tipo de Solicitud: | y Apellidos. Después, seleccione o tipo de<br>e Julio y Diciembre). Al terminar oprima U<br>Admision a Postgrado | iolicitud de Admisión y el periodo que solicita (Seleccione Primer Semestre si el programa al que aspira inicia clases entre Enero y Junio o Segundo Semestre si el<br>enar solicitud para continuar. |
| Periodo de Admisión: <b>*</b><br>Nombre: <b>*</b><br>Segundo Nombre:<br>Apellidos (dos apellidos):              | Seleccionar<br>Seleccionar<br>Segundo semestre 2016<br>* Falcao Garcia                                           |                                                                                                    |
| Llenar Solicitud<br>Regresar A Opciones par                                                                     | a Actualizar Solicitud                                                                                           |                                                                                                    |

| DIEIGENCIAR I ORMOLARIO DE INSCRIPCIÓN WEBPG |  |
|----------------------------------------------|--|

COD: ADMI-IN-054 VERSION 2

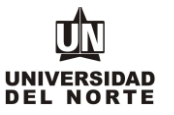

Se completan las casillas referentes al **nombre, el segundo nombre y los apellidos** del aspirante y se da click en la opción "Llenar solicitud".

| AYUDA SALIR                                                                                                    |
|----------------------------------------------------------------------------------------------------|
| Aplicar para Admisiones                                                                                                    |
| Favor ingresar su Nombre y Apellidos. Dorpuis, seleccione el tipo de solicitud de Admisión y el pariento que solicita (Seleccione Primer Semestre si el programa al que aspira inicia clases entre Enero y Junio o Segundo Semestre si el programa inicia clases entre Julio y Didembre). Al terminar, oprima Llenar solicitud para continuo x |
| indice un campo requerido. Tipo de Solicitus: admision a Postgrado Periodo de Admisión:* [Segundo semestre 2016 -                                                                                                    |
| Nombre:* Andres<br>Segundo Nombre:<br>Apellidos (dost_pellidos):* Falcas Garda                                                                                                    |
| Llenar Solicitud<br>Regresar A Opciones para Actualizar Solicitud                                                                                                    |

VERSIÓN: 8.7

© 2016 Ellucian Company L.P. y sus afiliados.

Posteriormente se selecciona la opción "Nombre".

| AYUDA SALIR                                           |                                                                                                    |  |
|-------------------------------------------------------|----------------------------------------------------------------------------------------------------|--|
| Opciones de Sección                                   | de Solicitud Enviar Solicitud                                                                                                    |  |
| Por favor Ingrese a cada una o procesar su solicitud. | de las succiones que aparecen a continuación, haciendo clic en cada icono. Cuando haya proporcionado toda la información solicitada, oprima el botón de "Enviar Solicitud" para que podamos |  |
| Después de que hav                                    | enviado su solicitud, no será posible modificarla. Se acepta una solicitud por persona.                                                                                                    |  |
| Si desea completar su solicitu                        | d en otro momento (antes de la fecha de cierre de inscripción), presione el botón "Terminar Después".                                                                                       |  |
| Nombre                                                | Información Laboral Anterior                                                                                                    |  |
| Rengrama                                              |                                                                                                    |  |
| Informacion Personal                                  | A Nacionalidad                                                                                                    |  |
|                                                       |                                                                                                    |  |
| Orlection Permanente y la                             |                                                                                                    |  |
|                                                       |                                                                                                    |  |
| Dirección Oficina                                     | 2 Información de referencias                                                                                                    |  |
| Información Laboral Actua                             | O Adjuntar documentos requeridos                                                                                                    |  |
| Enviar Solicitud Terminar Despu                       | és                                                                                                    |  |
| Luego de diligenciar toda la i                        | información solicitada, oprimir el botón ?Enviar Solicitud?, para finalizar su formulario de inscripción.                                                                                   |  |
| ¿Tiene Preguntas? Escribano<br>VERSIÓN: 8.7           | s                                                                                                    |  |

El aspirante debe registrar el **nombre, el segundo nombre y los apellidos**, seguido del botón **continuar**.

| Nombre (Eemento de lista 1 de 13)                                          |                                                                                    |  |
|----------------------------------------------------------------------------|------------------------------------------------------------------------------------|--|
| <ul> <li>Ingrese s nombre. Cua</li> <li>indica campo re uerido.</li> </ul> | ando haya terminado, haga clic en <b>Continuar</b> para ir a la siguiente sección. |  |
| Nombre:*                                                                   | Zinedine                                                                           |  |
| Segundo nombre:                                                            | Yasid                                                                              |  |
| Apellidos (dos a ellidos):* Zidane Zidane                                  |                                                                                    |  |
|                                                                            |                                                                                    |  |
| Lista Verificación Continuar Terminar Después                              |                                                                                    |  |
| VERSIÓN: 8.2                                                               |                                                                                    |  |

COD: ADMI-IN-054 VERSION 2

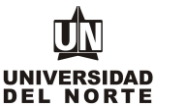

# Luego se selecciona el programa de posgrado en el cual se desea realizar la inscripción.

| Programa (e            | lemento de lista 2 de 13)                                                                   |                                                                                                    |
|------------------------|---------------------------------------------------------------------------------------------|----------------------------------------------------------------------------------------------------|
| Seleccion<br>para segu | e el programa que desea estudiar. Si el programa al que u<br>ir diligenciando la solicitud. | sted está aplicando tiene algún énfasis, favor escoger el que desea cursar. Cuando haya completado esta sección oprima Continuar |
| * - indica campo       | requerido.                                                                                  |                                                                                                    |
| Programa:*             | None                                                                                        | T                                                                                                    |
| -                      | Maestría en Comunicación                                                                    |                                                                                                    |
|                        | Maestría en Desarrollo Social                                                               |                                                                                                    |
| Ingrese Carrera        | Maestría en Educación                                                                       |                                                                                                    |
|                        | Maestría en Epidemiología                                                                   |                                                                                                    |
| Lista Verificació      | Maestria en Filosofia                                                                       |                                                                                                    |
|                        | Maestría en Física Aplicada                                                                 |                                                                                                    |
| VERSION: 8.1           | Maestría en Gobierno de Tecnologías Informaticas                                            |                                                                                                    |
|                        | Maestría en Ingeniería Administrativa                                                       |                                                                                                    |
|                        | Maestría en Ingeniería Ambiental                                                            |                                                                                                    |
|                        | Maestría en Ingeniería Civil                                                                |                                                                                                    |
|                        | Maestría en Ingeniería de Sistemas y Computación                                            |                                                                                                    |
|                        | Maestría en Ingeniería Electrónica                                                          |                                                                                                    |
|                        | Maestría en Ingeniería Industrial                                                           |                                                                                                    |
|                        | Maestría en Ingeniería Mecánica                                                             |                                                                                                    |
|                        | Maestría en Matemáticas                                                                     |                                                                                                    |
|                        | Maestría en Mercadeo                                                                        |                                                                                                    |
|                        | Maestría en Salud Ocupacional                                                               |                                                                                                    |
|                        | Maestría en Salud Pública                                                                   |                                                                                                    |
|                        | Maestría en Trastornos Cognoscitivo y Del Aprendizaje                                       |                                                                                                    |
|                        | Maestría Ingenieria Eléctrica                                                               | <b>v</b>                                                                                                    |

En el caso que el programa de posgrado cuente con algún tipo de énfasis o especialidad, se da click en el botón **Ingrese carrera**, **especialidad o concentración**.

| Programa (Elemento de lista 2 de 13)                                                                                                    |
|----------------------------------------------------------------------------------------------------|
| Deleccione el programa que desea estudiar di el programa al que usted está aplicando tiene algún énfasis, favor escoger el que desea cursar. Cuando haya completado esta sección oprima Continuar para seguir diligenciando la solicitud. |
| * - indica campo requerido.                                                                                                    |
| Programa:* Maestría en Educación                                                                                                    |
| Ingrese Carrera, Especialidad y Concentración                                                                                                    |
| Lista Verificación Continuar Terminar Después                                                                                                    |
| VERSIÓN: 8.1                                                                                                    |

### Se elige el énfasis o la especialidad en la cual se desea realizar la inscripción.

| Programa (I                  | Elemento de lista 2 de                                                                         | 3)                                                                                                    |
|------------------------------|------------------------------------------------------------------------------------------------|----------------------------------------------------------------------------------------------------|
| Seleccion para seg           | ne el programa que d<br>Juir diligenciando la se                                               | sea estudiar. Si el programa al que usted está aplicando tiene algún énfasis, favor escoger el que desea cursar. Cuando haya completado esta sección oprima Continu<br>icitud. |
| * - indica camp<br>Programa: | o requerido.<br>Maestría en Educad                                                             | ón                                                                                                    |
| Énfasis:                     | None                                                                                           | •                                                                                                    |
| Cambiar progr                | None<br>M Educa Prof Leng<br>M Educacion Prof Cs<br>M Educacion Prof Cs<br>M Profundizació Enf | Ract Pedago<br>Naturales<br>Sociales<br>Matematica                                                                                                    |
| VERSIÓN: 8.                  | 1                                                                                              |                                                                                                    |

### Posteriormente se da click en el botón continuar.

| Programa (Elemento de lista 2 de 13)                                                                                                    |
|----------------------------------------------------------------------------------------------------|
| Deleccione el programa que desea estudiar. Si el programa al que deted está aplicando tiene algún énfasis, favor escoger el que desea cursar. Cuando haya completado esta sección oprima Continuar para seguir diligenciando la solicitud. |
| * - indica campo requerido.<br>Programa: Maestría en Educación                                                                                                    |
| Énfasis: M Educacion Prof Cs Naturales                                                                                                    |
| Cambiar programa                                                                                                    |
| Usta Verificación Continuar Terminar Después                                                                                                    |
| VERSIÓN: 8.1                                                                                                    |

| DILIGENCIAR FORMULARIO DE IN |                            |                          |
|------------------------------|----------------------------|--------------------------|
| MACROPROCESO: Admisiones     | COD: ADMI-IN-054 VERSION 2 | UNIVERSIDAD<br>DEL NORTE |

Se completa la información personal y se oprime la opción continuar.

| Informacion Personal (Elemento d      | e lista 3 de 13)                                                                     |
|---------------------------------------|--------------------------------------------------------------------------------------|
| DIngrese su información personal.     | Cuando haya terminado, haga clic en <b>Continuar</b> para ir a la siguiente sección. |
| * - indica campo requerido.           |                                                                                      |
| Nacionalidad:*                        | Colombiano 🔻                                                                         |
| Genero:*                              | Masculino      Femenino                                                              |
| Fecha de Nacimiento:*                 | Mes Abril 🔹 Día 18 🔹 Año ( RAA) 1991                                                 |
| Tipo de Documento:                    | Cédula de Ciudadania 🔻                                                               |
| Documento de Identidad :*             | 1111111111                                                                           |
| Lugar Expedición:*                    | Barranquilla                                                                         |
| Fecha Expedición:*                    | Mes Abril Dia 22 • Año 2009 (AAAA)                                                   |
| Estado Civil:*                        | Case o(a) 🔹                                                                          |
| e-mail:*                              | 2/zidane9875@latinmail.com                                                           |
| Verificar dirección de correge:       | k zzidane9875@latinmail.com                                                          |
|                                       |                                                                                      |
| Lista Verificación Continuar Terminar | Después                                                                              |
| VERSIÓN: 8.2                          |                                                                                      |

Se diligencia la información correspondiente a la dirección permanente y teléfono, luego se selecciona la casilla continuar.

| Dirección Permanente y Tel. (Element de lista 4 de 13)  Digite la información de Dirección y eléfono permanente. Al terminar esta sección, oprima Continuar para seguir diligenciando la solicitud.                                                                                                    |                                                  |                                                                                                    |                            |
|----------------------------------------------------------------------------------------------------|--------------------------------------------------|----------------------------------------------------------------------------------------------------|----------------------------|
| Digite la información de Dirección y elefono permanente. Al terminar esta sección, oprima Continua para seguir diligenciando la solicitud.      * - indica campo requerido.      Dirección Permanente      Dirección:*     Calle 53 1/6 24-78      Dirección:*     Calle 53 1/6 24-78      Dirección:* | Direccion Permaner                               | :nte y Tel. (Element de lista 4 de 13)                                                             |                            |
| * - Indica campo requendo. Dirección Permanente Dirección:* Calle 5316 24.78 Daja: calamente                                                                                                    | Digite la informaci                              | ción de Dirección y teléfono permanente. Al terminar esta sección, oprima Continuar para seguir di | iligenciando la solicitud. |
| Dirección:* Calle 53 / 5 24-78                                                                                                    | * - indica campo requerido<br>Dirección Permaner | o.<br>ente                                                                                         |                            |
|                                                                                                    | Dirección:*                                      | Calle 53 No 24-78                                                                                  |                            |
| rais. Colorina v                                                                                                    | País:                                            | Colomia                                                                                            |                            |
| Departamento: Atla fco v                                                                                                    | Departamento:                                    | Atlár ico 🔹                                                                                        |                            |
| Ciudad:* Bay anquilla-Atlántico (Colombia) 🔻                                                                                                    | Ciudad:*                                         | Bar anquilla-Atlántico (Colombia)                                                                  |                            |
| Estrato* 3                                                                                                    | Estrato*                                         |                                                                                                    |                            |
| Número Telefónico*_ndicativo 035 Teléfono 3509509 Ext                                                                                                    | Número Telefónico                                | 0* ndicativo 035 Teléfono 3509509 Ext                                                              |                            |
| Lista Verificación Continuar Terminar Después                                                                                                    | Lista Verificación Conti                         | tinuar Terminar Después                                                                            |                            |

### Se ingresa el teléfono celular y se oprime el botón continuar.

| Celular (Elemento de Lista de Verificación 5 de 13)                                                                                      |  |
|----------------------------------------------------------------------------------------------------|--|
| Digite la información de Dirección y teléforo temporal. Al terminar esta sección prima Continuar para seguir diligenciando la solicitud. |  |
| • - indica un campo requerido,                                                                                                    |  |
| Dirección para Celular<br>Teléfono Celulara Teléfono (19024                                                                              |  |
| Lista de Verificación Continuar Terminar Después                                                                                         |  |
| Regresar a la Lista de Verificación sin guardar cambios                                                                                  |  |
| VERSIÓN: 8.3.0.2                                                                                                    |  |

© 2016 Ellucian Company L.P. y sus afiliados.

Se registra la información de la oficina, seguido de la opción continuar.

| Dirección Oficina (El                     | emento de lista 6 de 13)                             |                          |
|-------------------------------------------|------------------------------------------------------|--------------------------|
| Digite la información So                  | olicitada y Oprima continuar para seguir di          | licenciando la solicitud |
| Direccion Oficina                         |                                                      |                          |
| Dirección Oficina:<br>Número telefónico I | Calle 30 No 24-78<br>Indicativo 035 Teléfono 3509509 | Ext                      |
| Ciudad:                                   | Barranquilla-Atlianco (Colombia)                     | ¥                        |
| Lista Verificación Conti                  | nuar Terminar Después                                |                          |
| VERSIÓN: 8.3.0.1                          |                                                      |                          |

| DILIGENCIAR FORMULARIO DE INSCRIPCIÓN WEB PG |       |  |
|----------------------------------------------|-------|--|
|                                              | - 1 1 |  |
|                                              | 11    |  |

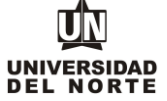

COD: ADMI-IN-054 VERSION 2

# Se completa la información laboral actual y se da click en continuar.

| Información Laboral Actu     | al (Elemento de lista 7 de 13)                                                                                          |
|------------------------------|----------------------------------------------------------------------------------------------------|
| Ingrese la información de    | su empresa actual. Cuando haya co npletado esta sección oprima <i>Continuar</i> para seguir diligenciando la solicitud. |
| Nombre de la empresa:        | Construmetros S.A                                                                                                    |
| Actividad de la empresa:     | Construccion y obras public. 🔻                                                                                          |
| Área:                        | Administracion Publica 🔻                                                                                                |
| Dirección de la empresa:     | Calle 30 No 24-78                                                                                                    |
| Ciudad:                      | Barranquilla-Atlántico (Colombia)                                                                                       |
| Telefono:                    | 3509509                                                                                                    |
| Email en la empresa:         | Construmetros@gmail.com                                                                                                 |
| Cargo:                       | Ingeniero                                                                                                    |
| Cargo especifico:            | Ingeniero de construccion                                                                                               |
| Fecha de ingreso:            | Mes Enero 🔻 Año (YYYY) 2005                                                                                             |
| Funciones:                   | Dirigir y controlar el proviso de construcción.                                                                         |
| Nombre del jefe:             | Celena Lodeira                                                                                                    |
| Cargo del jefe:              | Ingeniero Jate                                                                                                    |
| Telefono del jefe:           | 300990 999                                                                                                    |
| Email del jefe:              | ce demetros@gmail.com                                                                                                   |
| Lista Verificación Continuar | Terminar Después                                                                                                    |

Se registra la **información laboral anterior**, iniciando por el último cargo ocupado. Luego se da click en **ingresar otro cargo** en el caso que se deseen agregar referencias laborales anteriores y finalmente se selecciona el botón **continuar**.

| Información Latoral Ante                            | rior (Elemento de list 8 de 13)                                                                                                    |
|-----------------------------------------------------|----------------------------------------------------------------------------------------------------|
|                                                     |                                                                                                    |
| oprima <i>Contir uar</i> para se                    | sus cargos anteriores inicie por somitimo cargo. Selectione ingresar oro cargo para ingresar información sobre cargos anteriores. Cuando nava completado esta sección<br>guir diligenciando la y ficitud. |
| Nombre de la empresa:                               | Saranata                                                                                                    |
| Actividad de la empresa:                            | John Manufachurera                                                                                                    |
| Área:                                               | Aministracion                                                                                                    |
| Dirección de la empresa:                            |                                                                                                    |
| Ciudad:                                             | Canaza (Constantino)                                                                                                    |
| Telefono:                                           |                                                                                                    |
| Email en la en presa:                               | Serensta@umail.com                                                                                                    |
| Cargo:                                              | administrador •                                                                                                    |
| Cargo especifico:                                   |                                                                                                    |
| Fecha de ingreso:                                   | Mes Febrero V Año (YYYY) 2002                                                                                                    |
| Fecha de retiro:                                    | Mes Octubry V Año (YYYY) 2004                                                                                                    |
| Funciones:                                          | Administra la producción de la empresa.                                                                                                    |
|                                                     |                                                                                                    |
| Northur de contrates                                |                                                                                                    |
| Nombre de contacto:                                 | Fidel Mindez                                                                                                    |
| Telefono de contacto:                               | 3222 21                                                                                                    |
| Turners also anno                                   |                                                                                                    |
| Ingresar ouro cargo                                 |                                                                                                    |
| Lista Verificación Continuar                        | Terminar Después                                                                                                    |
| Ingresar otro cargo<br>Lista Verificación Continuar | Terminar Después                                                                                                    |

| DILIGENCIAR FORMULARIO DE I                                          |                            |                          |  |  |  |  |
|----------------------------------------------------------------------|----------------------------|--------------------------|--|--|--|--|
| MACROPROCESO: Admisiones                                             | COD: ADMI-IN-054 VERSION 2 | UNIVERSIDAD<br>DEL NORTE |  |  |  |  |
| Se registra la información académica y se oprime el botón continuar. |                            |                          |  |  |  |  |

| Información Académica (Element <mark>o</mark> de lista 9 de 13)                                                                                                    |                                                                                                    |  |
|----------------------------------------------------------------------------------------------------|----------------------------------------------------------------------------------------------------|--|
| Por favor seleccione la Universitad a la que asistió. Si no encuentra su Universidad en el listi ingresar otra universidad para ac egar la información de todos los estudios universitarios, por continuar para seguir diligenciano la solicitud. | ado de opcienes, ingrese la información de esta a partir de la casilla <b>Nombre de la Universidad</b> . Opri<br>regrado prostgrado: Especializaciones-Maestrias-Doctorados. Cuando complete esta sección, oprima |  |
| Código de Universidad:                                                                                                    | 1713 Seleccionar Universidad                                                                                                    |  |
| Si no encuentra su universidad, favor escribala aquí:                                                                                                    |                                                                                                    |  |
| Nombre de Universidad:                                                                                                    | Universidad del Norte                                                                                                    |  |
| Dirección:                                                                                                    | Km 5 via Puerto Colombia                                                                                                    |  |
| País:                                                                                                    | Colombia 🔻                                                                                                    |  |
| Departamento:                                                                                                    | Atlántico 🔻                                                                                                    |  |
| Ciudad:                                                                                                    | Barranquilla                                                                                                    |  |
| Titulo Obtenido:                                                                                                    | Ingeniero Industrial                                                                                                    |  |
| Si no encuentra titulo obtenido, escribalo aquí:                                                                                                    |                                                                                                    |  |
| Si usted tiene varios títulos de la misma universidad, relaciónelos a continuación                                                                                                    | n:                                                                                                    |  |
| Fecha Inicio en la Universidad:                                                                                                    | Mes Febrero 🔻 Día 20 🔻 Año (AAAA) 2007                                                                                                    |  |
| Fecha Finalización en la Universidady                                                                                                    | Mes Noviembre 🔻 Día 09 🔻 Año (AAAA) 2011                                                                                                    |  |
| Fecha de Grado de Universidad:                                                                                                    | Mes Marzo 🔻 Día 15 🔻 Año (AAAA) 2012                                                                                                    |  |
| Promedio académico (Ejemple: 3.89):                                                                                                    | 3.9                                                                                                    |  |
| Ingrese o Vea otra Universidad                                                                                                    |                                                                                                    |  |

Se completa la nacionalidad, el país de nacimiento y el idioma nativo, seguidamente se selecciona continuar.

| Nacionalidad (Elemente de lista 10 de 13)                                                                                                    |
|----------------------------------------------------------------------------------------------------|
| Ingrese su información international. Cuando haya terminado, buga clic en <b>Continuar</b> para ír a la siguiente sección.<br>* - indica campo requerido.<br>País de Nacionalida 1:* Colombia |
| País de Nacimiento * China v<br>Idioma Nativo: Español v                                                                                                    |
| Lista Verificación Continuar Terminar Después<br>VERSIÓN: 8.1                                                                                                    |

Luego se ingresa la información de otros idiomas que domina el aspirante, posteriormente se selecciona la opción continuar.

| Otros Idiomas (Elemento de lista 11 de 14)                 |                                                                                                    |
|------------------------------------------------------------|----------------------------------------------------------------------------------------------------|
| ${igoplus}$ Ingrese la información de otros idionas que do | mina. Seleccione Ingresar otro idi una para agregar otro registro. Al terminar, seleccione Continuar para seguir diligenciando la solicitud. |
| Idioma:                                                    | Ingles •                                                                                                    |
| Nivel:                                                     | 3:Alto 🔻                                                                                                    |
| Si tiene certificación oficial escribala aquí              | Toefi                                                                                                    |
| Fecha certificación:                                       | Mes Abril V Dia 10 V Año (YYYY) 2012                                                                                                    |
| Ingresar otro Idioma                                       |                                                                                                    |
| Lista Verificación Continuar Terminar Después              |                                                                                                    |
| VERSIÓN: UN 8.3                                            |                                                                                                    |

# DILIGENCIAR FORMULARIO DE INSCRIPCIÓN WEB PG

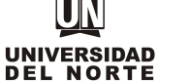

MACROPROCESO: Admisiones

COD: ADMI-IN-054 VERSION 2

Más adelante se diligencia la información solicitada. Se debe especificar la manera cómo piensan financiar sus estudios. Posteriormente se da click en continuar.

| Actividades culturales, sociales, deportivas, etc:                                                                                             |                                                                                                    | li            |
|----------------------------------------------------------------------------------------------------|----------------------------------------------------------------------------------------------------|---------------|
| Asociaciones profesionales y/o Gremios:                                                                                                    |                                                                                                    | li            |
| CUESTIONARIO PERSONAL                                                                                                    |                                                                                                    |               |
| ¿Cuales son las razones que lo motivan a realizar<br>este programa de Postgrado?!*                                                             | Reforzar mis conocimientos er el area                                                                          | li li         |
| ¿Que espera obtener del programa al que esta aplicando?:*                                                                                      | Herramientas que me permitan realizar de me<br>Ninguno<br>Beca Convenio Men                                    | ior manera mi |
| ¿Cuáles son sus objetivos profesionales para los próximos cinco años? (Incluya la posibilidad de no<br>realizar el Postgrado):*                | Beca Convocatoria 77 - Colciencias<br>Cesantías<br>Cooperativa/Fondo de Empleados<br>Crédito Empleado Uninorte |               |
| ¿Qué puede aportar al programa que está aplicando?:*                                                                                           | Crédito Entidad Financiera<br>Crédito Icetey<br>Crédito Uninerte                                               | toda me       |
| ¿Ha solcitado con anterioridad admisión a ligún<br>programa de postgrado en la Universida, del Norte<br>que finalmente no cursó o no finalizó? | Crédito/Au/lio de Empresa donde labora<br>Desarroll Profesoral Uninorte<br>Otro                                |               |
| ¿Que pasó con el programa anterior                                                                                                    | Pago Aixto                                                                                                    |               |
| Nombre del Programa de la solicitad anterior                                                                                                   | Plar de Formación Gestión Humana Uninorte                                                                      |               |
| DE INTERES                                                                                                    | Proyecto de Investigación DIDI                                                                                 |               |
| ¿Como se enteró del progregia al que esta aplicando?:*                                                                                         | Carieta de crédito                                                                                             |               |
| ¿Como piensa financiar sys estudios?:*                                                                                                    | Beca Convocatoria 727 - Colciencias                                                                            | -             |
| Lista Verificación Continuar Terminar Después                                                                                                  |                                                                                                    | _             |

### Se registra una referencia personal y una referencia académica, seguido del botón continuar.

| formacion de referencias (Elemento de lista 13 de 13)                                                                                                    |
|----------------------------------------------------------------------------------------------------|
| Dingrese la información de referencias. Ingrese al menos una Referencia Londémica y una Referencia Personal (Diferentes a familiares) e seccionando el botón Ingresar otra Referencia. Cuando haya completado esta sección oprima Continuar para seguir diligenciano la solicitud |
| ombre:                                                                                                    |
| npresa:                                                                                                    |
| irgo:                                                                                                    |
| rección:                                                                                                    |
| udad: Ninguno 🔻                                                                                                    |
| iléfono Fijo:                                                                                                    |
| léfono Celular:                                                                                                    |
| nail:                                                                                                    |
|                                                                                                    |
| ngresar otra Referencia                                                                                                    |
| sta Verificación Continuar Terminar Después                                                                                                    |
| RSTON: UN 8.3                                                                                                    |

El paso siguiente consiste en adjuntar los documentos que exigidos que son requisito para completar la inscripción a posgrado, para esto se oprime el botón cargar documentos.

| Adjuntar documentos requeridos (Elemento de Lista de Verificación 14 de 14)                                                                                                    |
|----------------------------------------------------------------------------------------------------|
| 😰 Por favor presione el botón Cargar documentos para seleccionar los documentos requeridos para conquetar la solicitud. Cuando termine de cargarlos no olvide enviar la solicitud. |
| * - indica un campo requerido.                                                                                                    |
| Documentos requeridos                                                                                                    |
| 0 Certificado Laboral Vigente                                                                                                    |
| Diploma Pregrado *                                                                                                    |
| 0 Documento de Identidad *                                                                                                    |
| 😟 Foto *                                                                                                    |
| 📵 Notas Pregrado *                                                                                                    |
| Cargar Documentos                                                                                                    |
| Después de cargar los documentos, oprimir el botón ?Continuar?. No olvide enviar la solicitud.                                                                                     |
| Lista de Verificación Continuar Terminar Después                                                                                                    |
| Regresar a la Lista de Verificación sin guardar cambios                                                                                                    |
| VERSIÓN: UN 8.3                                                                                                    |

COD: ADMI-IN-054 VERSION 2

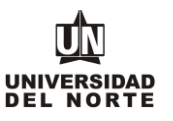

Se deben adjuntar aquellos documentos que son requeridos con asterisco (\*), cumpliendo todas las indicaciones presentes en la parte superior de la página.

| <ul> <li>Para cargar cad</li> <li>Debe adjuntar la</li> <li>El documento d</li> <li>Para los aspirar</li> <li>Para los aspirar</li> <li>Si usted es grac</li> <li>Para los aspirar</li> </ul> | la documento debe presionar el botón respectivo.<br>os archivos en formato (jpg. jpeg. pdf) y el tamaño máximo permitido es (5 MB / 5120<br>el dentida a cargar deberá ser el mismo que vustel registró en la solicitud. Si el docun<br>tes a Nuevo Ingreso: el exame de estado se requerido solo si usted es graduado en<br>tres a Nuevo Ingreso: el exame de estado es requerido solo si usted es graduado en<br>tes a Nuevo Ingreso: el exame de estado es requerido solo si usted es graduado en<br>tes a Nuevo Ingreso: el exame de estado es requeridos per solos estados es requeridos en<br>suado en el exterior deberá anexar el examen de estado del país respectivo, avalado p<br>tes a Transferencia Externa: deben entregar en medio físico al Departamento de Ado | KB).<br>ento tiene información en el reverso, deberá incluirlo en el mismo archivo.<br>el exterior:<br>a o acta de grado, una vez recibas el grado.<br>or el Ministerio de Educación Nacional de Colombia.<br>misiones el contenido programático de las asignaturas cursadas. |            |                |          |
|----------------------------------------------------------------------------------------------------|----------------------------------------------------------------------------------------------------|----------------------------------------------------------------------------------------------------|------------|----------------|----------|
| Estado                                                                                                    | Documentos Requeridos                                                                                                    | Cargar                                                                                                    | Visualizar | Motivo Rechazo | Eliminar |
| PENDIENTE                                                                                                    | Certificado Laboral Vigente<br>Vigencia mínima a 30 días si se encuentra trabajando.                                                                                                    | Seleccionar archivo Ningún arccionado                                                                                                    |            |                |          |
| PENDIENTE                                                                                                    | Diploma Pregrado *<br>No aplica para graduados de pregrado o posgrado Uninorte.                                                                                                    | Seleccionar archivo Ningún arccionado                                                                                                    |            |                |          |
| PENDIENTE                                                                                                    | Documento de identificación *<br>Escanear ambos lados, en un solo archivo                                                                                                    | Seleccionar archivo Ningún arccionado                                                                                                    |            |                |          |
| PENDIENTE                                                                                                    | Foto ♦<br>La Foto debe ser fondo blanco y tamaño 3 x 4.                                                                                                    | Seleccionar archivo Ningún arccionado                                                                                                    |            |                |          |
| PENDIENTE     Certificado de notas •<br>No aplica para graduados de pregrado o posgrado Uninorte.     Seleccionar archivo     Ningún arccionado                                               |                                                                                                    |                                                                                                    |            |                |          |
| T Si requiere reemplazar un archivo, cárguelo nuevamente.                                                                                                    |                                                                                                    |                                                                                                    |            |                |          |

#### Se oprime el botón seleccionar archivo y se elige el documento que se desea adjuntar.

| Estado                                                  | Documentos Requeridos                                                                | Cargar                                | Visualizar | Motivo Rechazo | Eliminar |
|---------------------------------------------------------|--------------------------------------------------------------------------------------|---------------------------------------|------------|----------------|----------|
| PENDIENTE                                               | Certificado Laboral Vigente<br>Vigencia mínima a 30 días si se encuentra trabajando. | Seleccionar archivo Ningún arccionado |            |                |          |
| PENDIENTE                                               | Diploma Pregrado ♦<br>No aplica para graduados de pregrado o posgrado Uninorte.      | Seleccionar archivo Ningún arccionado |            |                |          |
| PENDIENTE                                               | Documento de identificación 🔹<br>Escanear ambos lados, en un solo archivo            | Seleccionar archivo Ningún arccionado |            |                |          |
| PENDIENTE                                               | Foto ★<br>La Foto debe ser fondo blanco y tamaño 3 x 4.                              | Seleccionar archivo Ningún arccionado |            |                |          |
| PENDIENTE                                               | Certificado de notas                                                                 | Seleccionar archivo Ningún arccionado |            |                |          |
| St requiere reemplazar un archivo, cárguelo nuevamente. |                                                                                      |                                       |            |                |          |
| Carpar Documentos                                       |                                                                                      |                                       |            |                |          |

Luego de seleccionar todos los documentos que se desean adjuntar, se da click en la opción "Cargar documentos"

| Estado                                                 | Documentos Requeridos                                                                | Cargar                                    | Visuellan | Motivo Rechazo | Eliminar |
|--------------------------------------------------------|--------------------------------------------------------------------------------------|-------------------------------------------|-----------|----------------|----------|
| PENDIENTE                                              | Certificado Laboral Vigente<br>Vigencia mínima a 30 días si se encuentra trabajando. | Seleccionar archivo Ningún arccionado     |           |                |          |
| PENDIENTE                                              | Diploma Pregrado ♦<br>No aplica para graduados de pregrado o posgrado Uninorte.      | Seleccionar archivo Ningún ar., coi suado |           |                |          |
| PENDIENTE                                              | Documento de identificación ·<br>Escanear ambos lados, en un solo archivo            | Seleccioer archivo Ningún arccionado      |           |                |          |
| PENDIENTE                                              | Foto ♦<br>La Foto debe ser fondo blanco y tamaño 3 x 4.                              | Seleccionar archivo Ningún arccionado     |           |                |          |
| PENDIENTE                                              | Certificado de notas •<br>No aplica para graduados de pregrado o posgrado Liziente:  | Seleccionar archivo Ningún ar ccionado    |           |                |          |
| St requiere reemplazar un archite narguelo nuevamente. |                                                                                      |                                           |           |                |          |
| Cargar Documentos                                      |                                                                                      |                                           |           |                |          |

## DILIGENCIAR FORMULARIO DE INSCRIPCIÓN WEB PG

MACROPROCESO: Admisiones

COD: ADMI-IN-054 VERSION 2

Luego se verifica que los documentos exigidos presenten el **check** que indica que se adjuntaron correctamente y se oprime el botón **continuar** de la solicitud.

| Adjuntar documentos requeridos (Elemento de Lista de V oficación 14 de 14)                                                                                                    |
|----------------------------------------------------------------------------------------------------|
| Por favor presione el botón Cargar documentos para sel ecionar los documentos requeridos para completar la solicitud. Cuando termine de cargarlos no olvide enviar la solicitud. |
| • - indica un campo requerido.                                                                                                    |
| Documentos requeridos                                                                                                    |
| Certificado Laboral Vigente                                                                                                    |
| V Diploma Pregrado *                                                                                                    |
| 🗸 Documento de Identidad 🔹                                                                                                    |
| 🗸 Foto *                                                                                                    |
| Votas Pregrado *                                                                                                    |
| Cargar Documentos                                                                                                    |
| Después de cargar los documentos, oprimir el botón ?Continuar?. No olvide enviar la solicitud.                                                                                   |
| Lista de Verificación Continuar Terminar Después                                                                                                    |

Una vez se completen cada uno de los campos del formulario de inscripción de da click en el botón "Enviar solicitud".

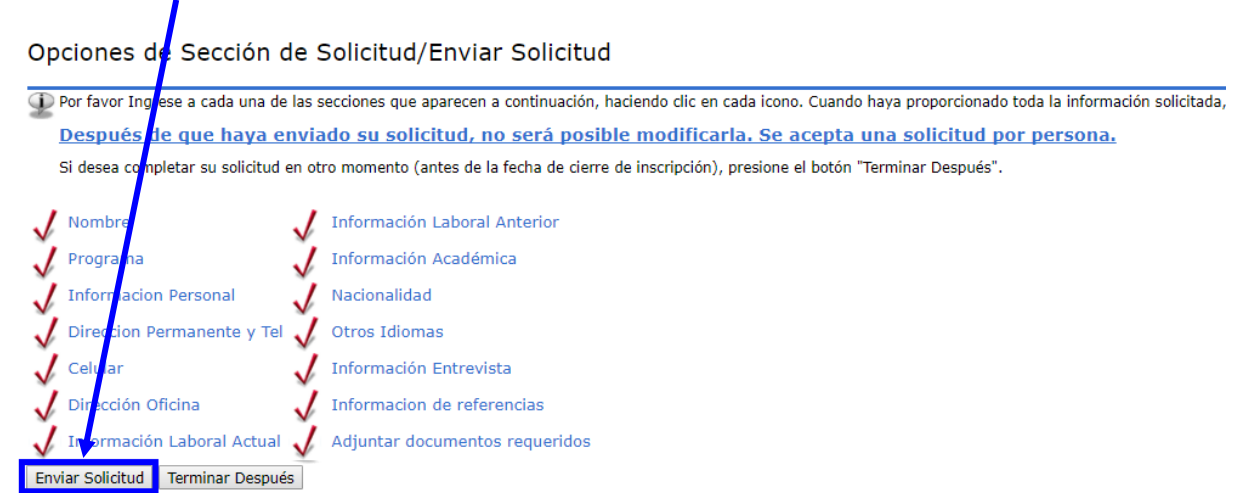

COD: ADMI-IN-054 VERSION 2

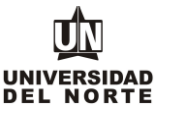

Luego se confirma que el aspirante está de acuerdo con los términos exigidos por la universidad.

| Acuerdo de Admisiones                                                         |                                                     |                                                                                |
|-------------------------------------------------------------------------------|-----------------------------------------------------|--------------------------------------------------------------------------------|
| Certifico que la información registrada en esta solicitudo ca<br>Universidad. | i completa y correcta. Acepto que las sanciones por | proporcionar información falsa pueden hacerme inelegible para la admisión a la |
| Estoy de acuerdo con los términos<br>No estoy de acuerdo                      |                                                     |                                                                                |
| VERSIÓN: 8.7                                                                  |                                                     |                                                                                |

© 2016 Ellucian Company L.P. y sus afiliados.

Finalmente, el siguiente resumen confirmará que el aspirante ha enviado satisfactoriamente su solicitud de inscripción:

Constancia de Inscripción

Haga clic AQUÍ para visualizar e imprimir su formulario completo y envielo al Departamento de Admisiones (Bloque G, Primer Piso), junto con los otros documentos requeridos para su solicitud.

| t de unifican de untre unio                                                                                                   |                                                                                                    | 1                                                                                                    |
|----------------------------------------------------------------------------------------------------|----------------------------------------------------------------------------------------------------|----------------------------------------------------------------------------------------------------|
| Identificador Osuario                                                                                                    | (                                                                                                    |                                                                                                    |
| ID Web:                                                                                                    | Rfalcao                                                                                                    |                                                                                                    |
| Nombre y Dirección                                                                                                    |                                                                                                    |                                                                                                    |
| Nombre:                                                                                                    | Andres Falcao Garcia                                                                                                    |                                                                                                    |
| Dirección Permanente:                                                                                                    | Calle 30 No 24-78                                                                                                    |                                                                                                    |
|                                                                                                    | Barranquilla, Atlántico 08001000                                                                                                    |                                                                                                    |
|                                                                                                    | BARRANQUILLA (Atlc)                                                                                                    |                                                                                                    |
|                                                                                                    | Colombia                                                                                                    |                                                                                                    |
| Número Teléfono:                                                                                                    | 3509509                                                                                                    |                                                                                                    |
|                                                                                                    |                                                                                                    |                                                                                                    |
| Datos de Solicitud                                                                                                    |                                                                                                    |                                                                                                    |
| Periodo de Admisión:                                                                                                    | Segundo semestre 2016                                                                                                    |                                                                                                    |
| Tipo de Solicitud:                                                                                                    | Admision a Postgrado                                                                                                    |                                                                                                    |
| Programa a estudiar:                                                                                                    | Maestría en Física Aplicada                                                                                                    |                                                                                                    |
| Fecha de Creación:                                                                                                    | Abr 13, 2016                                                                                                    |                                                                                                    |
| Fecha de Finalización:                                                                                                    | Abr 13, 2016                                                                                                    |                                                                                                    |
| 0                                                                                                    |                                                                                                    | 3                                                                                                    |
| Certifico que la información n                                                                                                | egistrada en esta solicitud está completa y                                                                                                    | correcta. Acepto que las sanciones por proporcionar información falsa pueden incluir la suspensión y/o la expulsión.                        |
| <ul> <li>Si usted va a participar a la</li> <li>Si usted es estrato 1 o 2 y</li> <li>Si usted es beneficiario de l</li> </ul> | convocatoria de Becas Institucionales, <b>No</b><br>va a tramitar crédito Icetex, <b>No debe pag</b><br>as becas del Gobierno Nacional, <b>No debe</b> | o debe pagar el valor de la inscripción.<br>par el valor de la inscripción. SOLO APLICA PARA PREGRADO"<br>pagar el valor de la inscripción. |
| * Sólo aplica a estudiantes qu                                                                                                | ue ingresan a primer semestre.                                                                                                    |                                                                                                    |

Pago en línea Imprimir volante para pagar en Banco

Si el aspirante no aplica para la excepción del pago, deberá continuar con el pago de la inscripción. El cual puede ser mediante la opción de **pago en línea** o **imprimir el volante para pagar en un banco**.

| Constancia de l                                                                                                | Inscripción                                                                                                    |                                                                                                    |                                             |                                     |                          |                  |
|----------------------------------------------------------------------------------------------------|----------------------------------------------------------------------------------------------------|----------------------------------------------------------------------------------------------------|---------------------------------------------|-------------------------------------|--------------------------|------------------|
| Haga clic AQUÍ pa<br>requeridos para si                                                                        | ra visualizar e imprimir su formul<br>u solicitud.                                                                                                    | ario completo y envíelo :                                                                              | al Departamento de Adi                      | misiones (Bloque G, Prin            | aer Piso), junto con los | otros documentos |
| Identificador Usuari                                                                                           | 0                                                                                                    |                                                                                                    |                                             |                                     |                          |                  |
| ID Web:                                                                                                    | Rfalcao                                                                                                    |                                                                                                    |                                             |                                     |                          |                  |
| Nombre y Dirección                                                                                             | 7.                                                                                                    |                                                                                                    |                                             |                                     |                          |                  |
| Nombre:                                                                                                    | Andres Falcao Garcia                                                                                                    |                                                                                                    |                                             |                                     |                          |                  |
| Dirección Permanen                                                                                             | ite: Calle 30 No 24-78<br>Barranquilla, Atlántico 08001000<br>BARRANQUILLA (Atlc)<br>Colombia                                                                        |                                                                                                    |                                             |                                     |                          |                  |
| Número Teléfono:                                                                                               | 3509509                                                                                                    |                                                                                                    |                                             |                                     |                          |                  |
| Datos de Solicitud                                                                                             |                                                                                                    |                                                                                                    |                                             |                                     |                          |                  |
| Periodo de Admisiór                                                                                            | n: Segundo sep estre 2016                                                                                                    |                                                                                                    |                                             |                                     |                          |                  |
| Tipo de Solicitud:                                                                                             | Admision Postgrado                                                                                                    |                                                                                                    |                                             |                                     |                          |                  |
| Programa a estudia                                                                                             | r: Maestriz en Física Aplicada                                                                                                    |                                                                                                    |                                             |                                     |                          |                  |
| Fecha de Creación:                                                                                             | Abr 1 , 2016                                                                                                    |                                                                                                    |                                             |                                     |                          |                  |
| Fecha de Finalizació                                                                                           | in: Abr 13, 2016                                                                                                    |                                                                                                    |                                             |                                     |                          |                  |
| Certifico que la informació                                                                                    | ón egistrada en esta solicitud está completa y                                                                                                    | correct. Acepto que las sancione                                                                       | es por proporcionar información fa          | lsa pueden incluir la suspensión y/ | o la expulsión.          |                  |
| <ul> <li>Si usted va a participa</li> <li>Si usted es estrator o a</li> <li>Si usted es benefizario</li> </ul> | a la convocatoria de Becas Institucionales, <b>No</b><br>2 y va a tramitar crédito Icetex, <b>No debe pr</b><br>de las becas del Gobierno Nacional, <b>No c</b> oe p | dabe pagar el valor de la insc<br>ar el valor de la inscripción. Se<br>agar el valor de la inscripción | ripción.<br>IOLO APLICA PARA PREGRADO<br>1. | )*                                  |                          |                  |
| * Sólo aplica                                                                                                  | es que ingresan a primer semestr                                                                                                    |                                                                                                    |                                             |                                     |                          |                  |
| Pago en línea Imprimir                                                                                         | r volante para pagar en Banco                                                                                                    |                                                                                                    |                                             |                                     |                          |                  |
| Regresar al Menú de                                                                                            | Solicitud                                                                                                    |                                                                                                    |                                             |                                     |                          |                  |

**Nota:** Recuerde que para completar su inscripción a un programa de posgrado de la Universidad del Norte, debe cancelar el valor de inscripción y adjuntar de acuerdo a lo exigido los documentos requisito en el formulario web de inscripción.